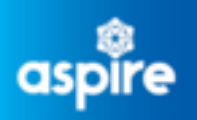

## **Employee Service Centre**

# How to Login to myTeam

(Single Sign-on users only)

This document provides a comprehensive guide on how to login to myTeam accounts for managers using 'Single Sign-on'. It provides step-by-step instructions to ensure a successful and secure login experience, so managers can get the most out of the myTeam platform.

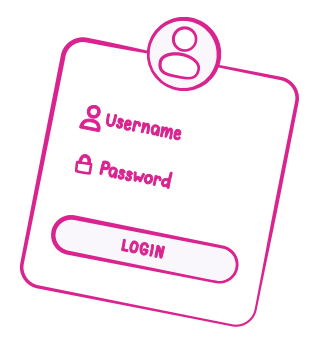

## Login to <u>myTeam here</u>

The Logon screen should now be displayed as shown.

#### There are 2 buttons:

- Single Sign-on account
- A different account

This guidance focuses on logging in via '**Single Sign-on**' account.

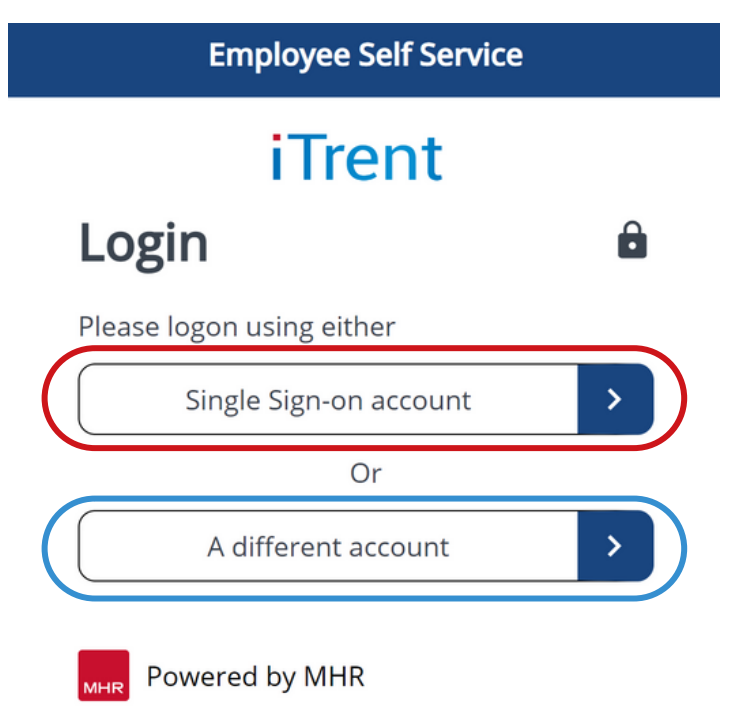

Now that you have clicked on the button for 'Single Sign-on' you will see the following screen.

Ignore the Email and Password fields.

Click the '**Organisational login**' button at the bottom of the page.

Note: At this point you may be re-directed to authenticate your account through Microsoft's authentication process.

## iTrent

Ô

### Login

- \* Email address (required)
- \* Password (required)

#### Forgotten password?

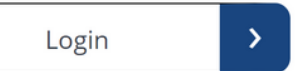

Don't have an account? Register

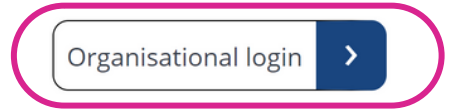

Now in the '**Select role**' field choose the option: **NLC People Manager v1** 

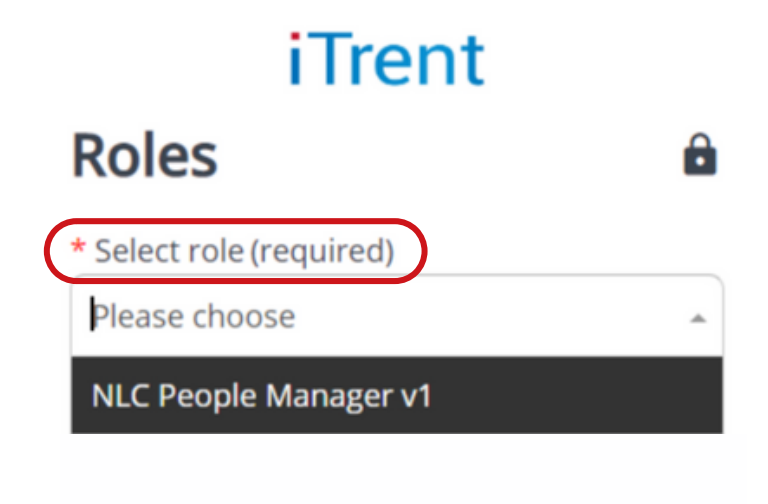

? Contact administrator

Now that you're successfully logged in, you'll have quick access to your account dashboard, where you can easily manage, and view all of your teams information.

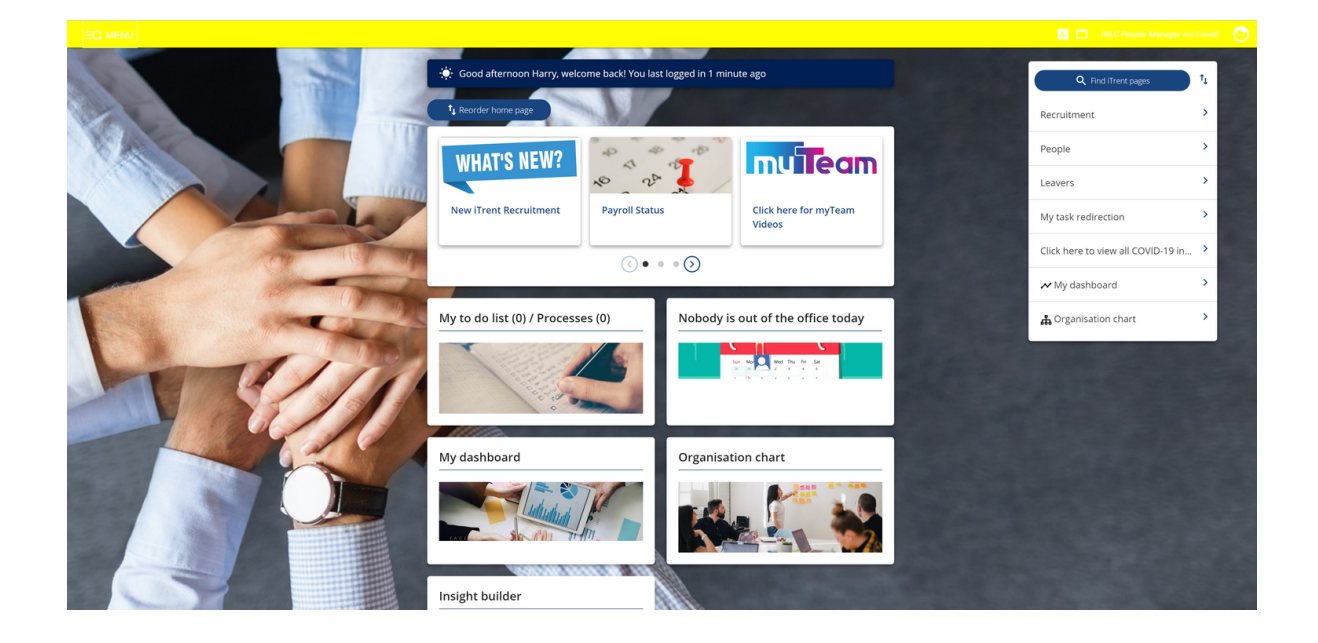